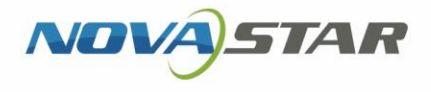

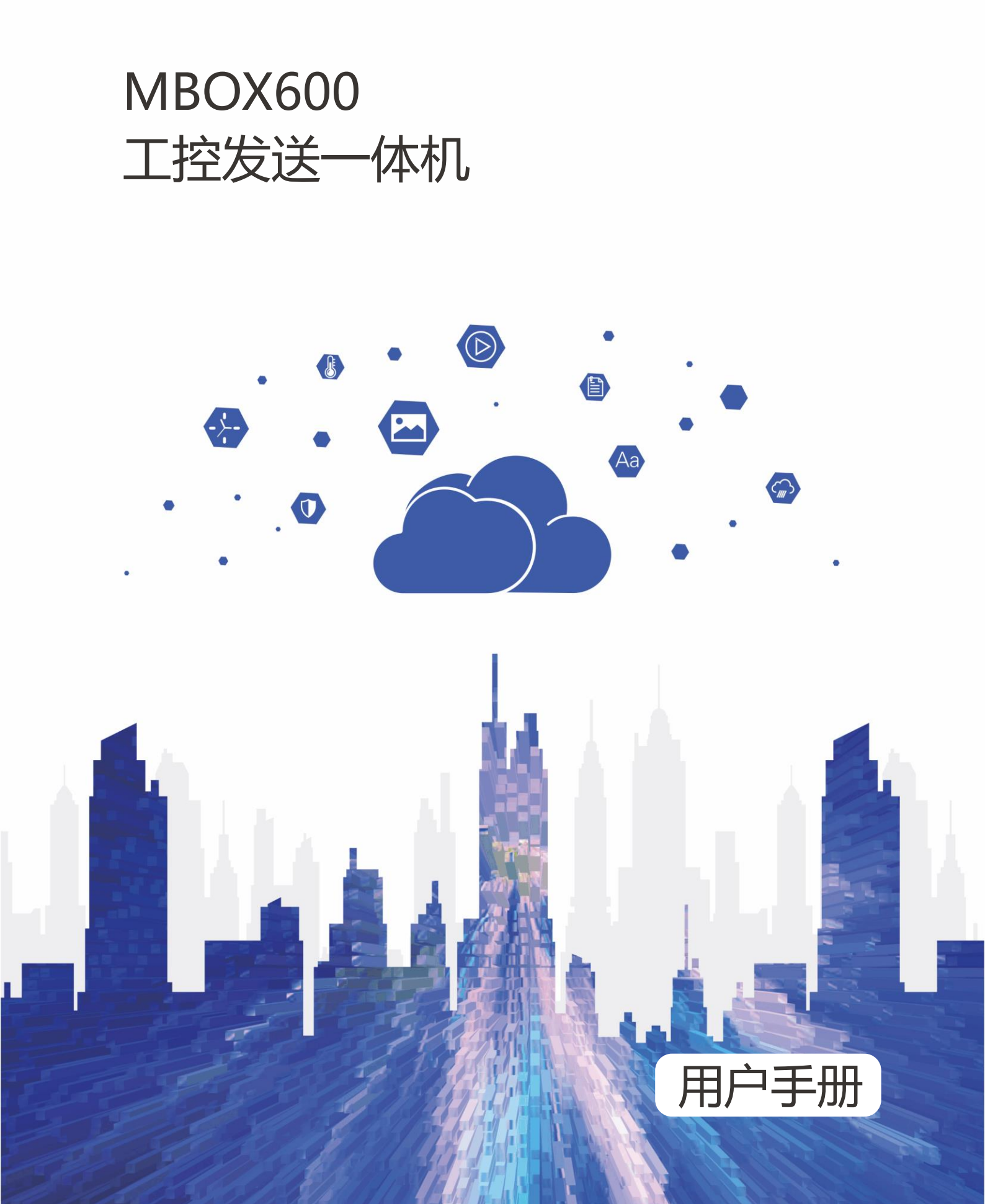

## 更新记录

| 文档版本   | 发布时间       | 更新说明       |  |
|--------|------------|------------|--|
| V1.3.6 | 2022-03-15 | 更新屏精灵相关描述  |  |
| V1.3.5 | 2021-11-05 | • 更新"关于本文" |  |
|        |            | ● 更新封底     |  |

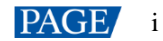

## 目录

| 更新记录                    | i  |
|-------------------------|----|
| 目录                      | ii |
| 1 关于本文                  | 1  |
| 2 硬件连接                  | 2  |
| 3 软件安装                  |    |
| 3.1 预装 Linux 的场景        |    |
| 3.2 预装 Windows 的场景      |    |
| 4 显示屏配置                 |    |
| 5 节目播放                  |    |
| 5.1                     | 9  |
| 5.2 本地播放(NovaStudio)    | 9  |
| 5.3 预览播放(屏精灵播放器+屏精灵桌面端) | 9  |

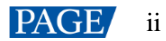

# 1 关于本文

MBOX600 是诺瓦开发的一款集工控机和发送功能为一体的 LED 显示控制器,安装在户外使用,可应用于 LED 显示屏 无 PC 控制的场景,例如户外固装屏。

用户可将鼠标、键盘和显示器连接至 MBOX600,直接进行软件安装、屏幕配置和节目播放等操作。通过配合软件应用, MBOX600 可实现远程发布、本地播放和预览播放等多种节目播放方案。

本文介绍 MBOX600 的主要操作,包括硬件连接、软件安装、显示屏配置和节目播放,为用户使用产品提供指导。

# 2 硬件连接

## 前面板

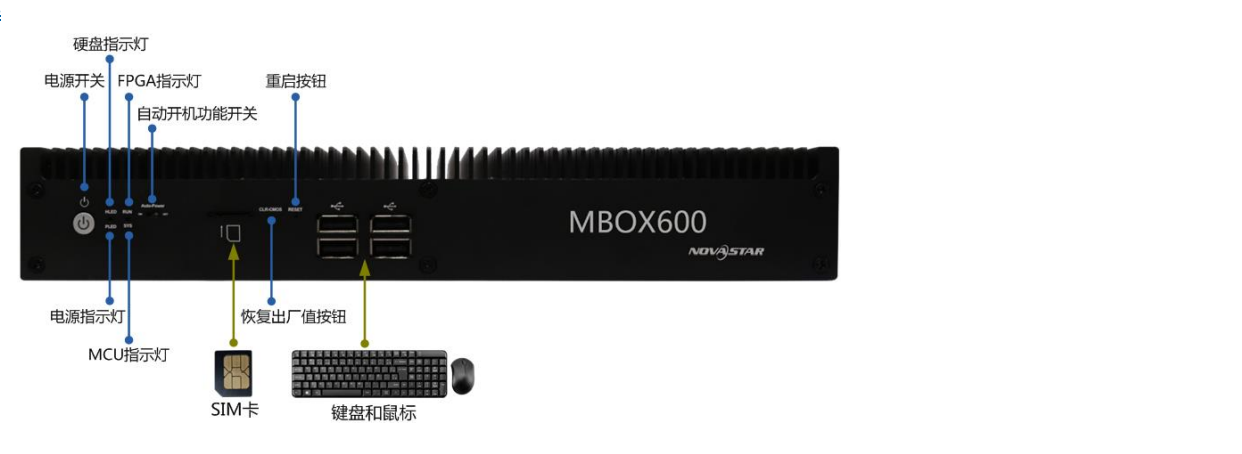

## 注意:

4G 模块和 SIM 卡不支持热插拔。只支持高新兴物联和 SIMCom 的 4G 模块。

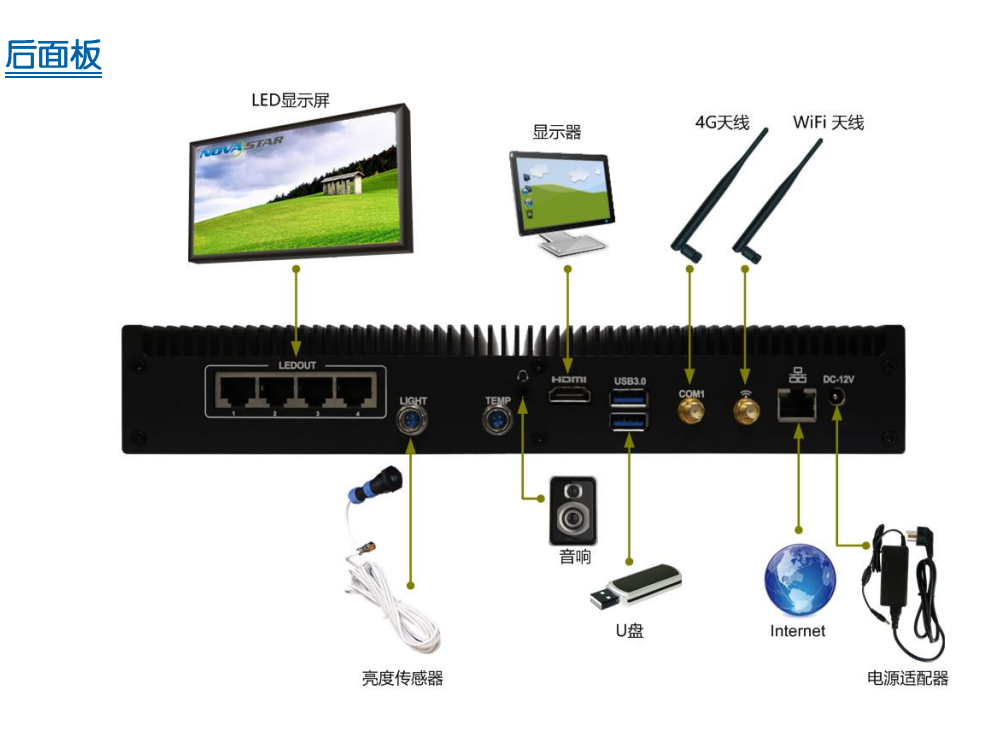

HDMI 接口可连接显示器,用于检查 LED 显示屏的播放画面,以及安装软件和配置产品。

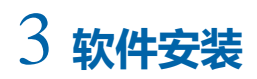

## 3.1 预装 Linux 的场景

对于已预装 Linux 系统的 MBOX600, 如有需要,请按照本节的描述安装 Windows 系统以及所需的应用软件。

## 3.1.1 安装 Windows

请从官方渠道购买 Windows 系统并安装。

#### 3.1.2 安装应用软件

## 所需软件

#### 表3-1 应用软件

| 名称                              | 说明                                        | 获取地址                            |
|---------------------------------|-------------------------------------------|---------------------------------|
| .NET Framework 4.6.x            | 软件运行环境                                    | https://www.pingjl.com/download |
| 屏精灵播放器                          | 播放软件,主要用于屏精灵云端节目播放和<br>屏精灵桌面端节目预览和播放。     |                                 |
| 屏精灵桌面端                          | 局域网显示屏管理软件,主要用于显示屏管<br>理,节目编辑和发布 <b>。</b> |                                 |
| NovaLCT                         | 显示屏配置软件,主要用于将显示屏调整到<br>最佳显示状态。            |                                 |
| NovaStudio                      | 播放软件,主要用于多屏多节目页多窗口导<br>播。                 | www.novastar-led.cn             |
| GosuncnWelink/SIMCom<br>Drivers | 高新兴物联或 SIMCom 4G 模块驱动。<br>具体型号请根据不同地区选配。  | 请联系技术支持工程师                      |
| Nova 4G Redial Service          | 4G 自动拨号服务。                                | 请联系技术支持工程师                      |

## 安装方法

请注意必须先安装.NET Framework 4.6.x。

安装 Nova 4G Redial Service 时,请将安装包放到 C 盘根目录,以管理员身份运行安装包中的"install.bat"文件。其他 软件的安装方法与一般应用软件相同。

如果不安装 GosuncnWelink Drivers 和 Nova 4G Redial Service, 4G 功能可能无法正常使用。

### 3.1.3 检查配置项

为保障 MBOX600 的稳定播放,请按照本节的描述检查 Windows 系统配置项。

## 配置项

需检查的配置项如表 3-2 所示。配置项不符合目标状态时请进行修改。

表3-2 配置项

| 配置项 | 目标状态 |
|-----|------|
|     |      |

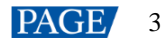

| 配置项          | 目标状态 |
|--------------|------|
| Windows 自动更新 | 关闭   |
| 防火墙          | 关闭   |
| 关屏           | 从不   |
| 睡眠           | 从不   |
| 屏幕缩放率        | 100% |
| 多屏显示模式       | 复制模式 |

操作入口

|             | 单击 Windows 开始支              | <sub>莫单中的</sub> 口。<br>一一一一一一一一一一一一一一一一一一一一一一一一一一一一一一一一一一一一 | <b>]图</b> 〔 | 3-1 所示的菜单界面                       | 面。  |                                       |            |                             |
|-------------|-----------------------------|------------------------------------------------------------|-------------|-----------------------------------|-----|---------------------------------------|------------|-----------------------------|
|             | 图3-1 Windows设               | 置                                                          |             |                                   |     |                                       |            |                             |
|             | A 系统<br>显示、声音、通知、电源         | <b>送会</b><br>遊子、打印机、鼠标                                     |             | <b>手机</b><br>连接 Android 设备、iPhone |     | <b>网络和 Internet</b><br>Wi-Fi、飞行模式、VPN | چ <u>ب</u> | <b>个性化</b><br>背暴、锁屏、颜色      |
|             | <b>应用</b><br>卸载、默认应用、可选功能   | ○ 除户<br>你的帐户、电子邮件、同步设<br>置、工作、家庭                           | <b>₽</b>    | <b>时间和语言</b><br>语音、区域、日期          | 8   | 游戏<br>游戏栏、DVR、广播、游戏模式                 | Ģ          | <b>轻松使用</b><br>讲述人、放大镜、高对比度 |
|             | Cortana<br>Cortana 语言、权限、通知 | ○ 除私<br>位置、相机                                              | 0           | <b>更新和安全</b><br>Windows 更新、恢复、备份  |     |                                       |            |                             |
| <u>检查 W</u> | <u>indows 自动更亲</u>          | f                                                          |             |                                   |     |                                       |            |                             |
| 步骤1         | 选择"更新和安全"                   | o                                                          |             |                                   |     |                                       |            |                             |
| 步骤 2        | 在"Windows 更新"               | 界面,单击"高级选                                                  | 项"          | 0                                 |     |                                       |            |                             |
| 步骤3         | 检查 Widows 自动更               | 新是否已关闭。                                                    |             |                                   |     |                                       |            |                             |
|             | 命 高级选项                      | Σ                                                          |             |                                   |     |                                       |            |                             |
|             | 更新选项                        |                                                            |             |                                   |     |                                       |            |                             |
|             | 更新 Windows 时提供              | 其他 Microsoft 产品的更                                          | 新。          |                                   |     |                                       |            |                             |
|             | 🗢 म                         |                                                            |             |                                   |     |                                       |            |                             |
|             | 自动下载更新,即使过                  | 通过按流量计费的数据连续                                               | 妾也帮         | 是如此(可能会收费)                        |     |                                       |            |                             |
|             | <u>ک</u> ک                  |                                                            |             |                                   |     |                                       |            |                             |
|             | 我们将在要重启时提醒                  | <b>嬥你。如果你希望看到更</b> 多                                       | 多与重         | 重启相关的通知, 请原                       | 自用此 | 比功能。                                  |            |                             |
|             |                             |                                                            |             |                                   |     |                                       |            |                             |
|             | 传递优化                        |                                                            |             |                                   |     |                                       |            |                             |
|             | 隐私设置                        |                                                            |             |                                   |     |                                       |            |                             |
| 检查防         | 火墙                          |                                                            |             |                                   |     |                                       |            |                             |

步骤1 选择"更新和安全"。

步骤 2 选择 "Windows 安全"。

- 步骤 3 单击"打开 Windows Defender 安全中心"。
- 步骤4 检查防火墙是否已关闭。

|                     | 8                                        | ((j))<br>((j))                            |                              | <b>4</b>                  | ∞                             | <b>8</b> 8                        |
|---------------------|------------------------------------------|-------------------------------------------|------------------------------|---------------------------|-------------------------------|-----------------------------------|
| 病毒和威胁防护<br>不需要执行操作。 | <b>帐户保护</b><br>登录到 Microsoft 以使用增强的安全功能。 | <b>防火墙和网络保护</b><br>防火墙已关闭。你的设备可<br>能易受攻击。 | <b>应用和浏览器控制</b><br>无需执行任何操作。 | <b>设备安全性</b><br>无需执行任何操作。 | <b>设备性能和运行状况</b><br>无需执行任何操作。 | <b>家庭选项</b><br>管理你的家人使用设备的方<br>式。 |
|                     | 登录                                       | 打开                                        |                              |                           |                               |                                   |

## 检查关屏和睡眠

- 步骤1 选择"系统"。
- 步骤 2 选择"电源和睡眠"。
- 步骤3 检查4个配置项是否都为"从不"。

## 电源和睡眠

#### 屏幕

在使用电池电源的情况下,经过以下时间后关闭

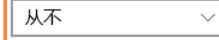

在接通电源的情况下,经过以下时间后关闭

| 从不 | $\sim$ |
|----|--------|
|    |        |

#### 睡眠

在使用电池电源的情况下,电脑在经过以下时间后进入睡眠状态

在接通电源的情况下, 电脑在经过以下时间后进入睡眠状态

 $\sim$ 

| 从不          |   |  |
|-------------|---|--|
| <i>////</i> | · |  |

### 检查屏幕缩放率和多屏显示模式

步骤1 选择"系统"。

步骤 2 检查屏幕缩放率是否为 100%, 以及多屏显示模式是否为复制模式。

#### 说明:

连接多个显示器时,多屏显示模式的配置项才会出现。

| 缩放与布局 | 5 |
|-------|---|
|-------|---|

|         | 更改文本、应用等项目的大小                                          |
|---------|--------------------------------------------------------|
|         | 100% ~                                                 |
|         | 高级缩放设置                                                 |
|         | 分辨率                                                    |
|         | 1920 × 1080 (推荐) · · · · · · · · · · · · · · · · · · · |
|         | 方向                                                     |
|         | 横向                                                     |
|         | 多显示器设置                                                 |
|         | 多显示器设置                                                 |
|         | 复制这些显示器 🗸                                              |
| 3.1.4 切 | 换系统语言                                                  |
|         | 如有需要,用户可以切换系统语言。                                       |
| 步骤1     | 单击 Windows 开始菜单中的                                      |
| 步骤 2    | 选择"时间和语言"。                                             |

步骤 3 选择"区域和语言",并将系统语言设置为所需的语言。

| 命 主页                 | 区域和语言                               |
|----------------------|-------------------------------------|
| 査找设置の                | 国家或地区                               |
| 时间和语言                | Windows 和应用可能会根据你所在的国家或地区向你提供本地内容   |
| 息 日期和时间              | 中国                                  |
| A <sup>字</sup> 区域和语言 | 语言                                  |
| ♀ 语音                 | Windows 显示语言                        |
|                      | "设置"和"文件资源管理器"等 Windows 功能将使用此语言显示。 |
|                      | 中文(中华人民共和国) ~                       |
| X/                   | 首选的语言                               |
|                      | 应用和网站将以列表中受支持的第一种语言进行显示。            |
|                      | + 添加语言                              |
| X                    | A <sup>*</sup> 伊 및 △ Windows 显示语言   |
| 7                    | AF English (United States) 日本語言句    |

## 3.2 预装 Windows 的场景

对于已预装 Windows 10 IOT Enterprise 系统的 MBOX600,请按照本节的描述激活 Windows 以及安装所需的应用软件。

## 3.2.1 激活 Windows

请从机壳上查看注册码并激活 Windows。

## 3.2.2 安装应用软件

已预装 Windows 的 MBOX600 同时预装了表 3-3 中的应用软件。NovaStudio 末预装,如有需要,用户可访问 www.novastar-led.cn 获取软件并安装。

#### 表3-3 应用软件

| 名称                              | 说明                                       | 获取地址                            |
|---------------------------------|------------------------------------------|---------------------------------|
| .NET Framework 4.6.x            | 软件运行环境                                   | https://www.pingjl.com/download |
| 屏精灵播放器                          | 播放软件,主要用于屏精灵云端节目播放和<br>屏精灵桌面端节目预览和播放。    |                                 |
| 屏精灵桌面端                          | 局域网显示屏管理软件,主要用于显示屏管<br>理,节目编辑和发布。        |                                 |
| NovaLCT                         | 显示屏配置软件,主要用于将显示屏调整到<br>最佳显示状态。           | R                               |
| GosuncnWelink/SIMCom<br>Drivers | 高新兴物联或 SIMCom 4G 模块驱动。<br>具体型号请根据不同地区选配。 | 请联系技术支持工程师                      |
| Nova 4G Redial Service          | 4G 自动拨号服务。                               | 请联系技术支持工程师                      |

## 3.2.3 检查配置项

详细信息请参见"3.1.3 检查配置项"。

## 3.2.4 切换系统语言

详细信息请参见"3.1.4 切换系统语言"。

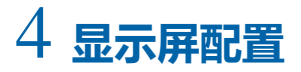

NovaLCT 软件用于配置接收卡参数,可通过加载配置文件或手动进行配置。详细信息请参见软件附带的《NovaLCT LED 配置工具 同步控制系统用户手册》。

# 5 节目播放

MBOX600 上安装屏精灵播放器和 NovaStudio 时,可实现以下三种播放方案:

● 远程发布

通过屏精灵云端软件远程下发节目给屏精灵播放器,屏精灵播放器下载节目并播放。

- 本地播放
  通过 NovaStudio 制作节目并播放。
- 预览播放

通过预览窗口查看在屏精灵桌面端上制作的节目。

## 5.1 远程发布 (屏精灵播放器+屏精灵云端)

详细信息请参见屏精灵云端软件的在线资料,访问地址如下: http://docs.vnnox.com:8090/pages/viewpage.action?pageId=23593153

5.2 本地播放(NovaStudio)

详细信息请参见软件附带的用户手册。

5.3 预览播放(屏精灵播放器+屏精灵桌面端)

详细信息请参见屏精灵桌面端软件用户手册中的快速入门章节。

#### 版权所有 © 2022 西安诺瓦星云科技股份有限公司。保留一切权利。

非经本公司书面许可,任何单位和个人不得擅自摘抄、复制本文档内容的部分或全部,并不得以任何形式传播。

#### 商标声明

**∧∕∕∕∕∕∕***,STAR* 是诺瓦星云的注册商标。

#### 声明

欢迎您选用西安诺瓦星云科技股份有限公司的产品,如果本文档为您了解和使用产品带来帮助和便利,我们深感 欣慰。我们在编写文档时力求精确可靠,随时可能对内容进行修改或变更,恕不另行通知。如果您在使用中遇到 任何问题,或者有好的建议,请按照文档提供的联系方式联系我们。对您在使用中遇到的问题,我们会尽力给予 支持,对您提出的建议,我们衷心感谢并会尽快评估采纳。

### 24小时免费服务热线 400-696-0755

http://www.novastar-led.cn

西安总部

地址: 西安市高新区科技二路72号西安软件园零壹广场DEF101 电话: 029-68216000

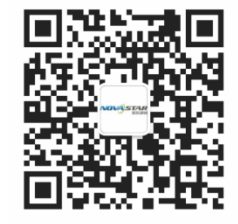

诺瓦科技官方微信号